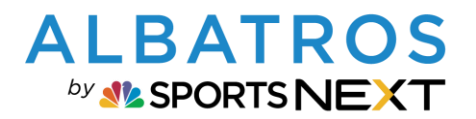

# Handhabung Waren- & Wertgutscheine in Albatros 9

| Inhaltsverzeichnis A9 Kurz-Doku Waren- und Wertgutscheine Albatros9                                                                                                    |
|----------------------------------------------------------------------------------------------------|
| <u>1.</u> FUNKTIONSWEISE2                                                                                                    |
| 1.1. WERTGUTSCHEINE                                                                                                    |
| <u>1.2. WARENGUTSCHEINE</u>                                                                                                    |
| 2. EINRICHTEN GUTSCHEINE                                                                                                    |
| 2.1.       AKTIVIEREN IN DER A9 ADMINISTRATION       2         2.2.       WERTGUTSCHEIN ERSTELLEN       3         2.3.       WARENGUTSCHEIN ERSTELLEN       6                                    |
| 3. GUTSCHEINVERKAUF IM POS                                                                                                    |
| 3.1.VERKAUF MIT DIREKTER KUNDEN-ZUORDNUNG93.2.VERKAUF OHNE DIREKTER KUNDEN-ZUORDNUNG143.3.GUTSCHEINE SPÄTER ZUORDNEN ODER ÜBERTRAGEN143.3.1.ZUORDNUNG IM POS153.3.2.ZUORDNUNG ODER ÜBERTRAGUNG16 |
| <u>4.</u> <u>GUTSCHEIN EINLÖSEN 19</u>                                                                                                    |
| 4.1.       WERTGUTSCHEIN                                                                                                    |
| 5. GUTSCHEINÜBERSICHTEN - HISTORIE                                                                                                    |
| 5.1.       POS                                                                                                    |

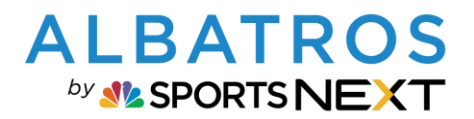

### Handhabung Waren- & Wertgutscheine in Albatros 9

2 [24]

## 1. Funktionsweise

## 1.1. Wertgutscheine

Wertgutscheine sind Gutscheine mit einem vordefinierten Geldwert und können als Zahlungsmittel für eine Leistung oder Produkt des Anbieters verwendet werden. Umsatz entsteht erst mit Einlösung in der entsprechenden Warengruppe.

Es besteht die Möglichkeit bei der Gutscheinkonfiguration die Einlösungsmöglichkeit auf bestimmte Artikel oder Leistungen einzuschränken.

Nur Wertgutscheine können aus A8 importiert werden, da es Warengutscheine in A8 nicht gibt bzw. gab.

## 1.2. Warengutscheine

Warengutscheine berechtigen zum Bezug bestimmter Waren und werden bereits mit Verkauf in der zugeordneten Warengruppe zum Umsatz.

### 2. Einrichten Gutscheine

### 2.1. Aktivieren in der A9 Administration

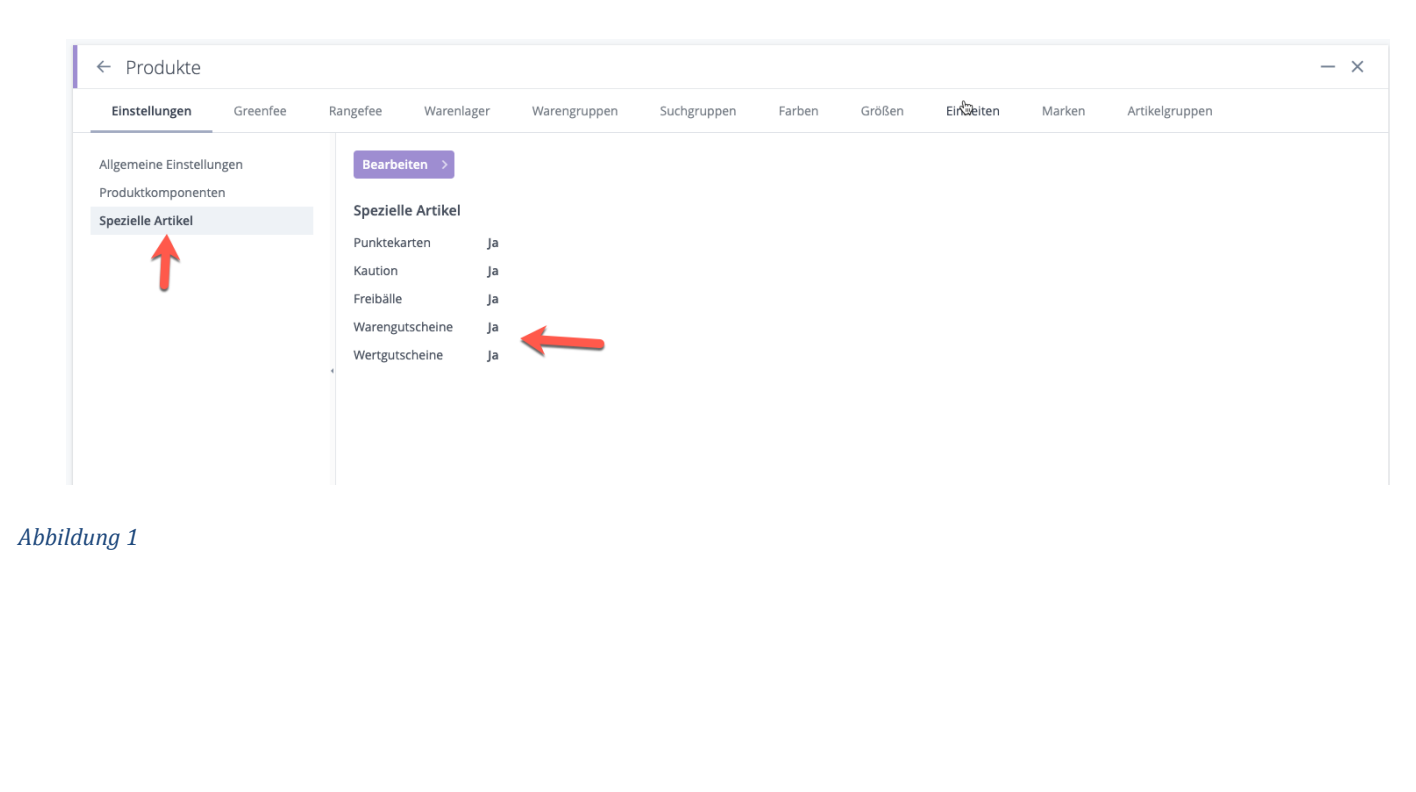

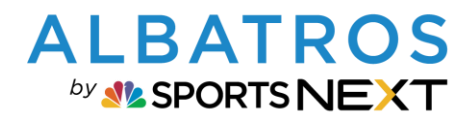

## Handhabung Waren- & Wertgutscheine in Albatros 9

3 [24]

| Produkte                                                                                                    |                             |                               |                 |         |
|----------------------------------------------------------------------------------------------------|-----------------------------|-------------------------------|-----------------|---------|
| Beiträge Artikel Greenfees                                                                                                    | Driving Range Schränke      | Spezielle Artikel Mietartikel | Turniergebühren |         |
| Punktekarten<br>Artikel mit Freibällen<br>Warengutscheine                                                                                                    | Hinzufügen > ←              | Aktiv ~                       |                 |         |
| Wertgutscheine                                                                                                    | Artikel-Nr.                 | Name                          | Alle Artikel    | 0       |
|                                                                                                    | 00000172                    | Wertgutschein                 | Ja              | Akt     |
|                                                                                                    | ○ ► 00000067                | Wertgutschein Greenfee        | Nein            | Akt     |
|                                                                                                    | 00000079                    | Genereller Wertgutschein      | Ja              | Ak      |
| 4                                                                                                    | 00000061                    | Geldgutschein                 | Ja              | Ak      |
|                                                                                                    | 0 0000092                   | Geschenkgutschein             | ja              | AK      |
|                                                                                                    |                             |                               |                 | 5 Wert; |
| ung 2<br>← Wertgutschein                                                                                                    | erstellen                   |                               |                 |         |
| ung 2<br>← Wertgutschein<br>1 GUTSCHEINDETAI                                                                                                    | erstellen                   |                               |                 |         |
| ung 2<br>← Wertgutschein<br>1 GUTSCHEINDETAI<br>Allgemein                                                                                                    | erstellen<br>Ls             |                               |                 |         |
| eung 2<br>← Wertgutschein<br>1 GUTSCHEINDETAI<br>Allgemein<br>Artikel-Nr.                                                                                                    | erstellen<br>Ls             |                               |                 |         |
| ung 2<br>← Wertgutschein<br>1 GUTSCHEINDETAI<br>Allgemein<br>Artikel-Nr.<br>Name *                                                                                                    | erstellen<br>LS<br>00000113 |                               |                 |         |
| ung 2<br>← Wertgutschein<br>1 GUTSCHEINDETAI<br>Allgemein<br>Artikel-Nr.<br>Name *<br>Kurzname *                                                                                           | erstellen<br>LS<br>00000113 |                               |                 |         |
| <ul> <li>wertgutschein</li> <li>€ Wertgutschein</li> <li>GUTSCHEINDETAI</li> <li>Allgemein</li> <li>Artikel-Nr.</li> <li>Name *</li> <li>Kurzname *</li> <li>Einstellungen</li> </ul>      | erstellen<br>LS<br>00000113 |                               |                 |         |
| eung 2<br>← Wertgutschein<br>① GUTSCHEINDETAI<br>Allgemein<br>Artikel-Nr.<br>Name *<br>Kurzname *<br>Einstellungen<br>Gültigkeitsende ab Verkaufsdatu                                      | erstellen<br>Ls<br>00000113 | Relative Zeit                 |                 |         |
| eung 2<br>← Wertgutschein<br>① GUTSCHEINDETAI<br>Allgemein<br>Artikel-Nr.<br>Name *<br>Kurzname *<br>Einstellungen<br>Gültigkeitsende ab Verkaufsdatu<br>Gutschein für alle Artikel verwer | erstellen<br>LS<br>00000113 | Relative Zeit TT.MM.JJJ       |                 |         |

#### (1) Absolute Zeit: Gutschein ist bis zum eingestellten Datum / Uhrzeit gültig

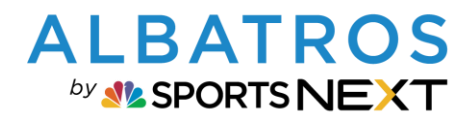

## Handhabung Waren- & Wertgutscheine in Albatros 9

4 [24]

| 1 GUTSCHEINDETAILS                                                                                                    |                                                                                          |  |
|----------------------------------------------------------------------------------------------------|------------------------------------------------------------------------------------------|--|
| Allgemein                                                                                                    |                                                                                          |  |
| Artikel-Nr.                                                                                                    | 00000113                                                                                 |  |
| Name *                                                                                                    |                                                                                          |  |
| Kurzname *                                                                                                    |                                                                                          |  |
| Einstellungen                                                                                                    | 2                                                                                        |  |
| Gültigkeitsende ab Verkaufsdatum                                                                                                    | Absolute Zeit         Relative Zeit         Jahre / Monate / Tage         00 : 00 : 00   |  |
| Gutschein für alle Artikel verwendbar                                                                                                    | Ja 🔵                                                                                     |  |
| Vorlage *                                                                                                    | Auswählen 🗸                                                                              |  |
| ung 4<br>elative Zeit: Gutschein is<br>← Wertgutschein erste                                                                                                    | : ab Verkauf über den definierten Zeitraum gültig<br>Ien                                 |  |
| elative Zeit: Gutschein ist<br>← Wertgutschein erste<br>① GUTSCHEINDETAILS                                                                                                    | ab Verkauf über den definierten Zeitraum gültig<br>len                                   |  |
| lung 4<br>elative Zeit: Gutschein ist<br><ul> <li>Wertgutschein ersteing</li> </ul> <li> GUTSCHEINDETAILS Allgemein Allgemein</li>                                                                                                    | ab Verkauf über den definierten Zeitraum gültig                                          |  |
| lung 4<br>elative Zeit: Gutschein is<br>← Wertgutschein erste<br>① GUTSCHEINDETAILS<br>Allgemein<br>Artikel-Nr.                                                                                                    | e ab Verkauf über den definierten Zeitraum gültig<br>len<br>2 ARTIKELAUSWAHL<br>00000113 |  |
| elative Zeit: Gutschein ist<br>← Wertgutschein erster<br>① GUTSCHEINDETAILS<br>Allgemein<br>Artikel-Nr.<br>Name *<br>Kurzname *                                                                                                    | ab Verkauf über den definierten Zeitraum gültig                                          |  |
| lung 4<br>elative Zeit: Gutschein is<br><ul> <li>Wertgutschein ersteing</li> </ul> <li> <b>OUTSCHEINDETAILS</b> Allgemein Artikel-Nr. Name * Kurzname * Einstellungen</li>                                                               | e ab Verkauf über den definierten Zeitraum gültig                                        |  |
| elative Zeit: Gutschein ist<br><ul> <li>Wertgutschein erster</li> </ul> <li>GUTSCHEINDETAILS Allgemein Artikel-Nr. Name * Kurzname * Einstellungen Gültigkeitsende ab Verkaufsdatum</li>                                                 | t ab Verkauf über den definierten Zeitraum gültig                                        |  |
| elative Zeit: Gutschein ist<br><ul> <li>Wertgutschein erster</li> </ul> <li>GUTSCHEINDETAILS Allgemein Artikel-Nr. Name * Kurzname * Einstellungen Gültigkeitsende ab Verkaufsdatum Gutschein für alle Artikel verwendbar</li>           | ab Verkauf über den definierten Zeitraum gültig                                          |  |
| elative Zeit: Gutschein ist<br><ul> <li>Wertgutschein erster</li> </ul> <li>GUTSCHEINDETAILS Allgemein Artikel-Nr. Name * Kurzname * Einstellungen Gültigkeitsende ab Verkaufsdatum Gutschein für alle Artikel verwendbar Vorlage *</li> | ab Verkauf über den definierten Zeitraum gültig                                          |  |

Ist diese Funktion auf "nein" gestellt, können im weiteren Verlauf Artikel oder Leistungen gewählt werden, für die der Gutschein eingelöst werden kann. Auf "ja" gestellt ist der Gutschein uneingeschränkt für alle Produkte und Leistungen einlösbar.

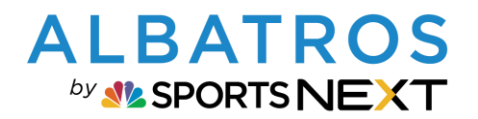

## Handhabung Waren- & Wertgutscheine in Albatros 9

5 [24]

| 1 GUTSCHEINDETAILS                    |                                                    |
|---------------------------------------|----------------------------------------------------|
| Allgemein                             |                                                    |
| Artikel-Nr.                           | 00000092                                           |
| Name *                                |                                                    |
| Kurzname *                            |                                                    |
| Einstellungen                         |                                                    |
| Gültigkeitsende ab Verkaufsdatum      | Absolute Zeit Relative Zeit TT.MM.JJJJ 📺 :         |
| Gutschein für alle Artikel verwendbar | Ja 🔵                                               |
| Vorlage *                             | Wertgutschein 4 ~                                  |
| Bemerkung                             | Gutschein kann nur im GC xy<br>eingelöst werden. 5 |

#### Abbildung 6

- (4) Zum Versand des Gutscheines per E-Mail muss an dieser Stelle die Vorlage "Wertgutschein" zugeordnet werden.
- (5) Bemerkungsfeld kann für Bedingungen zur Gutscheineinlösung verwendet werden. Beim Gutscheinverkauf im POS kann dieses Feld auch noch bearbeitet werden.

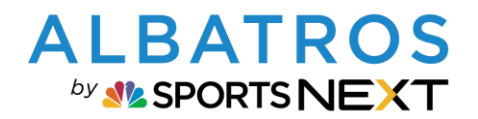

# Handhabung Waren- & Wertgutscheine in Albatros 9

6 [24]

| <pre>king kind Greenks Doring Storem Speakle Artikal Besurke Turenzgebahren  Purkskanter Arden mit Feiklans Wergesischeres Wergesischeres Wer</pre>                                                                                                    | Produkte                               |                 |                                       |                   |                        | <u>ه</u> _     |
|----------------------------------------------------------------------------------------------------|----------------------------------------|-----------------|---------------------------------------|-------------------|------------------------|----------------|
| Purketardina   Attaki mir sinalität   Wergstocheine     Wergstocheine        Wergstocheine <th>Beiträge Artikel Greenfee</th> <th>s Driving Range</th> <th>Schränke Spezielle Artikel Mietartike</th> <th>Turniergebühren</th> <th></th> <th></th>                                                                                                    | Beiträge Artikel Greenfee              | s Driving Range | Schränke Spezielle Artikel Mietartike | Turniergebühren   |                        |                |
| Artiskine wire wird wire wird wire wird wire wire wird wire wire wire wird wire wire wire wird wire wire wird wire wire wire wird wire wire wire wire wire wire wire wire                                                                                                    | Punktekarten                           | Hinzufügen > 🗲  | <b>1</b>                              |                   |                        |                |
| Werguscheine       Indialatie       Name       Words       Preis bestes       Weregusges       Image of the second of the second of the secon                                                                                                    | Artikel mit Freibällen Warengutscheine | ✓ Suche         | Q Aktiv ~                             |                   |                        |                |
| <ul> <li></li></ul>                                                                                                    | Wertgutscheine                         | Artikel-Nr.     | Name                                  | MwSt. Preis brutt | o Warengruppe          | <b>0</b> <     |
| <ul> <li> o 00000000 Greenfeguischein 18-koh-10er <ul> <li>19%</li> <li>100.0 € Greenfee</li> <li>Amene</li> <li>Amene</li> <li>0 00000025</li> <li>Warengutschein</li> <li>0 00000025</li> <li>Warengutschein</li> <li>0 00000025</li> <li>Greenfee Gutschein</li> <li>19%</li> <li>15.0 € Vuchers</li> <li>Amene</li> <li>0 00000103</li> <li>Greenfee Gutschein</li> <li>19%</li> <li>65.00 € Greenfee</li> <li>Amene</li> <li>Amene<!--</td--><td></td><td>● ▶ 00000073</td><td>Eintrittsgebühr</td><td>19% 1</td><td>),00 € Eintrittsgebühr</td><td>Aktion ~</td></li></ul></li></ul> |                                        | ● ▶ 00000073    | Eintrittsgebühr                       | 19% 1             | ),00 € Eintrittsgebühr | Aktion ~       |
| <ul> <li>O</li> <li>OOOOOOBA</li> <li>Witerrikel</li> <li>19%</li> <li>15.00 €</li> <li>Mearrikel</li> <li>Anten</li> <li>O</li> <li>OOOOOOA</li> <li>Witerrikel</li> <li>19%</li> <li>15.00 €</li> <li>Mearrikel</li> <li>Anten</li> <li>O</li> <li>OOOOOOA</li> <li>Witerrikel</li> <li>19%</li> <li>15.00 €</li> <li>Vouchers</li> <li>Anten</li> <li>O</li> <li>OOOOOOA</li> <li>Anten</li> <li>O</li> <li>OOOOOOOOOOOOOOOOOOOOOOOOOOOOOOOOOOOO</li></ul>                                                                                                    |                                        | ○ ► 00000060    | Greenfeegutschein 18-Loch - 10er      | 19% 10            | ),00 € Greenfee        | Aktion ~       |
| <ul> <li>&gt; 00000064 Mitearitikel</li> <li>i 1996 10,00 € Mitearitikel</li> <li>Attem </li> <li>&gt; 00000068 Brezenguschein</li> <li>&gt; 0000070 Grant's Product Voucher</li> <li>i 1996 50,00 € Greenfee</li> <li>Attem </li> <li>0 0000103 Greenfee Guschein</li> <li>i 1996 50,00 € Greenfee</li> <li>Attem </li> </ul>                                                                                                    |                                        | ○ ► 00000088    | Rangebälle - 10 Buckets               | 19% 1             | 5,00 € Range Bälle     | Aktion ~       |
| ♦ 00000025 Warenguschein 19% 15,00 € Vouchers Attein •          ● 00000007 Grants Thousant Voucher       19% 50,00 € Greenfee       Attein •         ● 00000013 Greenfee Guschein       19% 50,00 € Greenfee       Attein •         ■ 2 > Sete 1/2       11 Warengusch                                                                                                    |                                        | ● ● 0000064     | Mietartikel                           | 19% 1             | ),00 € Mietartikel     | Aktion ~       |
| <ul> <li>Occosing Brazenguschein · 10 x</li> <li>19%</li> <li>10,00 € Vouchers</li> <li>Auton v</li> <li>Occosing Product Voucher</li> <li>19%</li> <li>50,00 € Greenfee</li> <li>Auton v</li> <li>Erenfe Guschein</li> <li>19%</li> <li>65,00 € Greenfee</li> <li>11 Warengusch</li> </ul>                                                                                                    |                                        | ○ ► 00000025    | Warengutschein                        | 19% 1             | 5,00 € Vouchers        | Aktion ~       |
| bildung 7                                                                                                    |                                        | ○ ► 00000081    | Brezengutschein - 10 x                | 19% 1             | ),00 € Vouchers        | Aktion ~       |
| → 00000103 Greenfee Gutschein 19% 65.00 € Greenfee Auson -                                                                                                    |                                        | ○ ► 00000070    | Grant's Product Voucher               | 19% 5             | ),00 € Vouchers        | Aktion ~       |
| bildung 7                                                                                                    |                                        | ○ ► 00000103    | Greenfee Gutschein                    | 19% 6.            | 6,00 € Greenfee        | Aktion ~       |
| bildung 7                                                                                                    |                                        |                 |                                       |                   |                        |                |
| bildung 7                                                                                                    |                                        |                 | 1/2                                   |                   |                        | 11 Warengutsch |
|                                                                                                    | bildung 7                              | < 1 2 > Serte   | 172                                   |                   |                        |                |
|                                                                                                    | bildung 7                              | < 1 2 > Serte   | 172                                   |                   |                        |                |
|                                                                                                    | bildung 7                              | < 1 2 > Serte   | 172                                   |                   |                        |                |
|                                                                                                    | bildung 7                              | < 1 2 > Serte   | 172                                   |                   |                        |                |
|                                                                                                    | bildung 7                              | < 1 2 > Serte   | 172                                   |                   |                        |                |
|                                                                                                    | bildung 7                              | < 1 2 > Serte   | 172                                   |                   |                        |                |
|                                                                                                    | bildung 7                              | < 1 2 > Serte   |                                       |                   |                        |                |
|                                                                                                    | bildung 7                              | < 1 2 > Serte   |                                       |                   |                        |                |
|                                                                                                    | bildung 7                              | < 1 2 > Serte   |                                       |                   |                        |                |
|                                                                                                    | bildung 7                              | < 1 2 > Serte   |                                       |                   |                        |                |
|                                                                                                    | bildung 7                              | < 3 2 > Serte   |                                       |                   |                        |                |
|                                                                                                    | bildung 7                              | < 3 2 > Serte   |                                       |                   |                        |                |
|                                                                                                    | bildung 7                              | < 3 2 > Serte   |                                       |                   |                        |                |
|                                                                                                    | bildung 7                              | < 3 2 > Serte   |                                       |                   |                        |                |
|                                                                                                    | bildung 7                              | < 3 2 > Serte   |                                       |                   |                        |                |
|                                                                                                    | bildung 7                              | < 3 2 > Serte   |                                       |                   |                        |                |
|                                                                                                    | bildung 7                              | < 3 2 > Serte   |                                       |                   |                        |                |
|                                                                                                    | bildung 7                              | < 3 2 > Serte   |                                       |                   |                        |                |

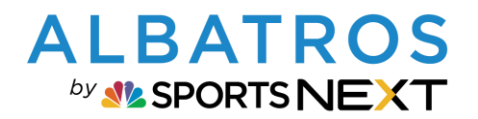

### Handhabung Waren- & Wertgutscheine in Albatros 9

| 7 | [2 | 4 |
|---|----|---|

| 1 GUTSCHEINDETAILS                 | 2 ARTIKELAUSWAHL                      |   |
|------------------------------------|---------------------------------------|---|
| Allgemein                          |                                       |   |
| Artikel-Nr.                        | 00000149                              |   |
| Name *                             |                                       |   |
| Kurzname *                         |                                       |   |
| Warengruppe *                      | Warengruppe 🗸                         | 0 |
| Einstellungen                      |                                       |   |
| Gültigkeitsbeginn ab Verkaufsdatum | 00 : 00 : 00 Jahre / Monate /<br>Tage | 2 |
| Gültigkeitsende ab Verkaufsdatum   | 01 : 00 : 00 Jahre / Monate /<br>Tage | 3 |
| Preis                              |                                       |   |
| Preis brutto *                     | 0,00€                                 |   |
| MwSt. *                            | ×                                     |   |
| Preis netto                        | 0,00 €                                |   |
| Vorlage *                          | Warengutschein V                      | 4 |
| Bemerkung                          |                                       | 5 |

#### Abbildung 8

- (1) Warengruppe auswählen, in die der Gutscheinumsatz gebucht werden soll.
- (2) Gutschein ist ab dem eingestellten Zeitraum gültig, nicht mit dem Verkaufsdatum. Wird beispielsweise 00 : 00 : 01 eingegeben, ist der Gutschein einen Tag nach Verkauf gültig.
- (3) Gutschein ist ab Verkaufsdatum für den eingestellten Zeitraum gültig. Wird beispielsweise 01 : 00 : 00 eingegeben, ist der Gutschein ab Verkauf ein Jahr gültig.
- (4) Zum Versand des Gutscheines per E-Mail ist an dieser Stelle die Vorlage "Warengutschein" zuzuordnen.
- (5) Bemerkung wird auf Gutschein aufgedruckt, z. B. Einlösungsbedingungen Gutschein kann nur auf Platz xy eingelöst werden o. ä.

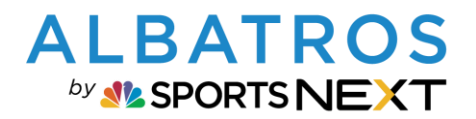

### Handhabung Waren- & Wertgutscheine in Albatros 9

8 [24]

# **3. Gutscheinverkauf im POS**

Der Verkauf von Wert- und Warengutscheinen findet über das POS, im Bereich Konto und Extras statt. Der Workflow ist für beide Gutscheinarten der Gleiche. Nachfolgende Beschreibung ist mit einem Wertgutschein dargestellt.

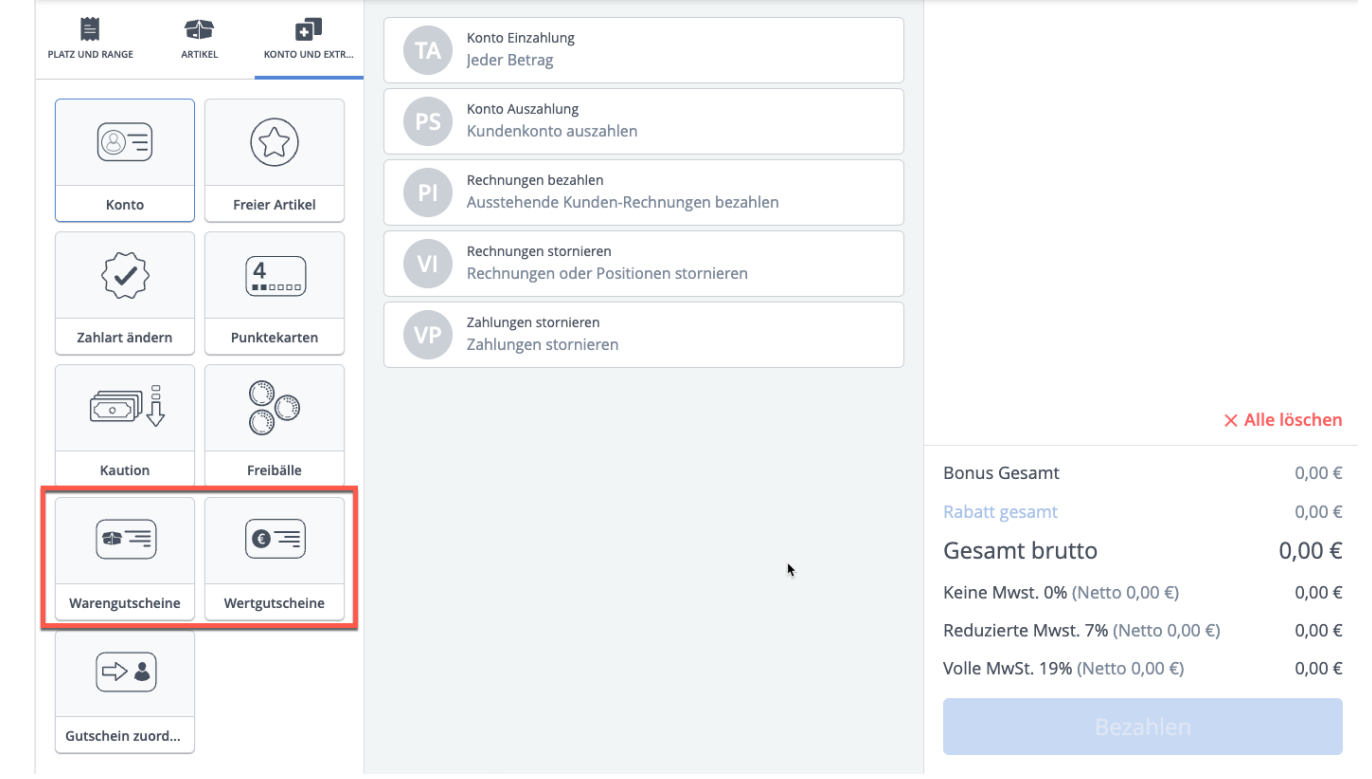

Abbildung 9

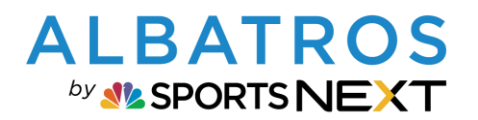

# Handhabung Waren- & Wertgutscheine in Albatros 9

9 [24]

| PLATZ UND RANGE AI      | RTIKEL KONTO UND EXTRAS | Wertgutscheine                 |   |                                    |              |
|-------------------------|-------------------------|--------------------------------|---|------------------------------------|--------------|
|                         |                         | Nach Name oder Nummer suchen 1 | Q |                                    |              |
| 8=                      |                         | Wertgutschein                  |   |                                    |              |
| Konto                   | Freier Artikel          | Ablaufdatum: 01.08.2022        |   |                                    |              |
| Konto                   |                         | Wertgutschein Greenfee         |   |                                    |              |
| $\langle \cdot \rangle$ | 4                       |                                |   |                                    |              |
| Zablaut ändern          | Dupletelearten          | Ablaufdatum: 01.08.2027        |   |                                    |              |
| Zaniart andern          | Punktekarten            | Geldgutschein                  |   |                                    |              |
| ,                       | 20                      | Ablaufdatum: 01.08.2027        |   |                                    | × Allo lösch |
|                         | 0                       | Geschenkgutschein              |   |                                    | A Alle losci |
| Kaution                 | Freibälle               | Ablaufdatum: 01.08.2023        |   | Bonus Gesamt                       | 0,0          |
|                         |                         |                                |   | Rabatt gesamt                      | 0,0          |
|                         |                         |                                |   | Gesamt brutto                      | 0,00         |
| Warengutscheine         | Wertgutscheine          |                                | 4 | Keine Mwst. 0% (Netto 0,00 €)      | 0,0          |
|                         |                         |                                |   | Reduzierte Mwst. 7% (Netto 0,00 €) | 0,0          |
| $\frown$                |                         |                                |   | Valla Much 10% (Natha 0.00.6)      | 0.0          |

#### Abbildung 10

(1) Suche nach Gutscheinname oder Nummer:

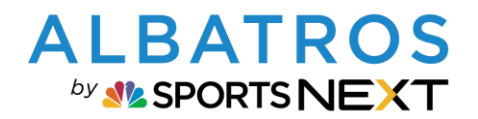

## Handhabung Waren- & Wertgutscheine in Albatros 9

10 [24]

| PLATZ UND RANGE ART | IKEL KONTO UND EXTRAS | Wertgutscheine                               |   |                                    |                |
|---------------------|-----------------------|----------------------------------------------|---|------------------------------------|----------------|
|                     |                       | Gesch ←                                      | Q |                                    |                |
| 8=                  |                       | Geschenkgutschein<br>Ablaufdatum: 01.08.2023 |   |                                    |                |
| Konto               | Freier Artikel        |                                              |   |                                    |                |
| $\langle \rangle$   | 4                     |                                              |   |                                    |                |
| Zahlart ändern      | Punktekarten          |                                              |   |                                    |                |
| i                   | 00                    |                                              |   |                                    | × Alle löschen |
| Kaution             | Freibälle             |                                              |   | Bonus Gesamt                       | 0,00€          |
|                     |                       |                                              |   | Rabatt gesamt                      | 0,00€          |
|                     |                       |                                              |   | Gesamt brutto                      | 0,00€          |
| Warengutscheine     | Wertgutscheine        |                                              |   | Keine Mwst. 0% (Netto 0,00 €)      | 0,00 €         |
|                     |                       |                                              |   | Reduzierte Mwst. 7% (Netto 0,00 €) | 0,00 €         |
|                     |                       |                                              |   | Volle MwSt. 19% (Netto 0,00 €)     | 0,00€          |
| Gutschein zuordnen  |                       |                                              |   | Bezahlen                           |                |

#### Abbildung 11

(2) Gewünschten Gutschein auswählen

| Wertgutscheine  |            |   | ×         |
|-----------------|------------|---|-----------|
| Betrag          |            | 3 | 125,00 €  |
| Gültigkeitsende | 01.08.2023 | 4 |           |
|                 | Abbrechen  | Н | inzufügen |

- Abbildung 12
- (3) Betrag einsetzen.
- (4) Gültigkeitsende wird als Standard angezeigt wie in den Warengutschein-Details eingestellt, kann aber bei Bedarf angepasst werden.

Punkt 3 und 4 entfallen bei Warengutscheinen.

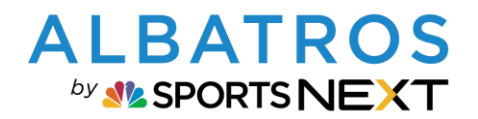

## Handhabung Waren- & Wertgutscheine in Albatros 9

| Gesch<br>Geschenkgutschein<br>Ablaufdatum: 01.08.2023                                                                                               | <ul> <li>Verfallsdatum: 01.08.2023<br/>Nicht zugeordnet 5</li> <li>Gutschein kann nur im Gutschein kann nur im Gut</li></ul> | 125,00 €<br><sup>8</sup> Zuordnen<br>C xy eingelöst<br>werden. <sup>6</sup> |
|----------------------------------------------------------------------------------------------------|----------------------------------------------------------------------------------------------------|-----------------------------------------------------------------------------|
| Geschenkgutschein<br>Ablaufdatum: 01.08.2023                                                                                                    | 🥑 🗭 Gutschein kann nur im G                                                                                                    | C xy eingelöst werden.                                                      |
| Geschenkgutschein<br>Ablaufdatum: 01.08.2023                                                                                                    |                                                                                                    | werden. 1                                                                   |
| ħ                                                                                                    |                                                                                                    |                                                                             |
|                                                                                                    | Bonus Gesamt<br>Rabatt gesamt                                                                                                    | × Alle lösche<br>0,00<br>0,00                                               |
|                                                                                                    | Gesamt brutto                                                                                                    | 125,00                                                                      |
|                                                                                                    | Keine Mwst. 0% (Netto 125,00 €)                                                                                                    | 0,00                                                                        |
|                                                                                                    | Reduzierte Mwst. 7% (Netto 0,00 €)                                                                                                    | 0,00                                                                        |
|                                                                                                    | Volle MwSt. 19% (Netto 0,00 €)                                                                                                    | 0,00                                                                        |
|                                                                                                    | Bezablen                                                                                                    |                                                                             |
|                                                                                                    | Dezamen                                                                                                    |                                                                             |
| Zunächst ist der Gutschein nicht zugeordnet, d. h. ist inaktiv, bis<br>Die Zuordnung zu einem "Begünstigten" kann gleich direkt mit d<br>Punkt 3.3. | er einem "Begünstigten" zugeordne<br>lem Verkauf erfolgen oder bei Einlös                                                                                                    | t ist.<br>ung. Siehe daa                                                    |
|                                                                                                    |                                                                                                    |                                                                             |
|                                                                                                    |                                                                                                    |                                                                             |
| Kunde V Bü Q<br>#1412 - Bümmerle, Mino                                                                                                    |                                                                                                    |                                                                             |

- (7) Bearbeiten des Gutscheines: Menge anpassen oder entfernen
- (8) Bearbeitung der Bemerkung, die auf den Gutschein gedruckt werden soll (vordefiniert in Produkten, siehe ...)

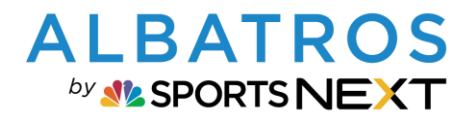

### Handhabung Waren- & Wertgutscheine in Albatros 9

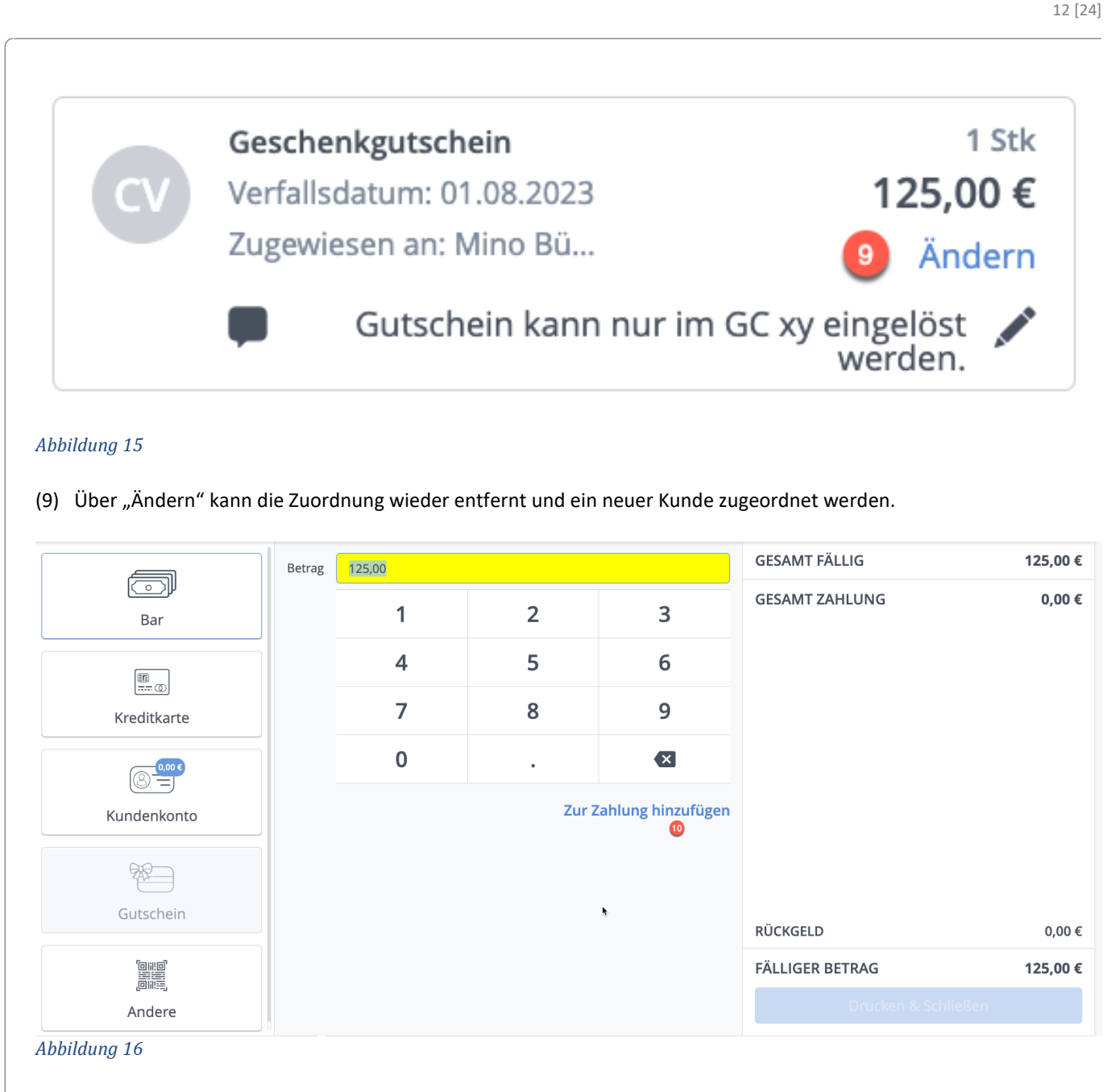

(10) Bezahlvorgang abschließen. Je nach Wunsch wird dem Kunden der Kassenbon mit Gutschein ausgedruckt oder zugesendet.

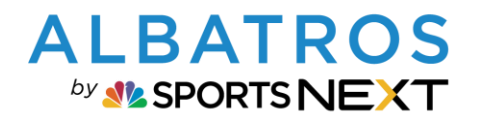

## Handhabung Waren- & Wertgutscheine in Albatros 9

13 [24]

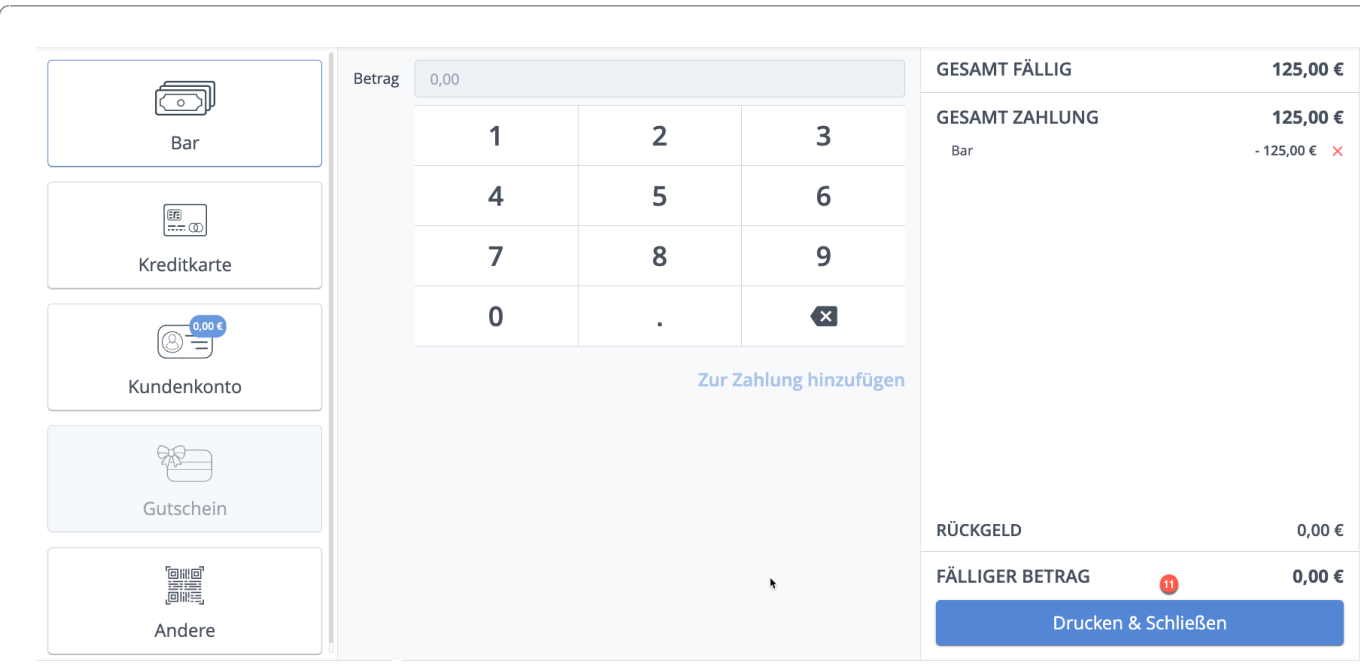

#### Abbildung 17

#### (11) Nach Befehl drucken und schließen

| Rechnungsbeleg 🔞                                       | ×         |
|--------------------------------------------------------|-----------|
| Wählen Sie aus, wie der Kunde den Beleg erhalten soll: |           |
|                                                        | Abbrechen |

#### Abbildung 18

(12) Auswahl Drucken oder E-Mail senden für Rechnungsbeleg / Kassenbon

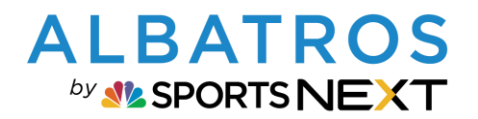

14 [24]

### **A9 Kurz-Dokumentation**

### Handhabung Waren- & Wertgutscheine in Albatros 9

| Wählen Sie aus, wie der K | Kunde den Gutschein erhalten soll: | ODER<br>E-Mail<br>Info@albatros.net<br>Senden | 8 |
|---------------------------|------------------------------------|-----------------------------------------------|---|

Abbildung 19

(13) Auswahl Versandart für Gutschein

### 3.2. Verkauf ohne direkter Kunden-Zuordnung

Wenn noch nicht bekannt ist, wer den Gutschein bekommt, kann der Gutschein auch ohne Zuordnung verkauft werden. In diesem Fall wird der Schritt 6 unter 3.1 einfach ausgelassen.

### **3.3.** Gutscheine später zuordnen oder übertragen

Gutscheine können zu einem späteren Zeitpunkt zugeordnet werden, wenn z. B. der Beschenkte mit dem Gutschein auf die Anlage kommt. Dies kann über das POS erfolgen oder im Journal der Gutscheine im Modul Finanzen.

Ein bereits zugeordneter Gutschein kann auch an einen anderen Kunden in der Kundenverwaltung oder über das Gutscheinjournal übertragen werden. Dies ist im POS nicht möglich.

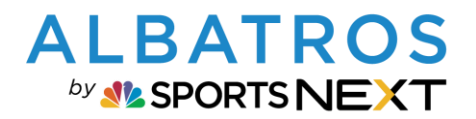

# Handhabung Waren- & Wertgutscheine in Albatros 9

15 [24]

| Gäste 1                                                                                                    | r Bümmerle ×                                                                             | <b>+</b>                                                                                               |                                                |          |                                | × - >        |
|----------------------------------------------------------------------------------------------------|------------------------------------------------------------------------------------------|----------------------------------------------------------------------------------------------------|------------------------------------------------|----------|--------------------------------|--------------|
| LATZ UND RANGE ART                                                                                                    | Tikel KONTO UND EXTRAS                                                                   | Nicht zugewiesene Gutschein<br>Warengutscheine                                                         | e suchen 3<br>Wertgutsch                       | eine     |                                |              |
| <u>_</u>                                                                                                    |                                                                                          | 537 4                                                                                                  |                                                | Q        |                                |              |
| Konto                                                                                                    | Freier Artikel                                                                           | Nr. 150 - 01.08.2022                                                                                   | •                                              | 125,00 € |                                |              |
| $\langle \mathbf{V} \rangle$                                                                                                 | 4                                                                                        | Geschenkgutschein                                                                                      | 5                                              | 537A85   |                                |              |
| Zahlart ändern                                                                                                    | Punktekarten                                                                             |                                                                                                    |                                                |          |                                |              |
| i i                                                                                                    | 00                                                                                       |                                                                                                    |                                                |          |                                |              |
| Kaution                                                                                                    | Ereibälle                                                                                | •                                                                                                    |                                                |          |                                | × Alle lösch |
|                                                                                                    |                                                                                          |                                                                                                    |                                                |          | Bonus Gesamt                   | 0,0          |
|                                                                                                    | 0=                                                                                       |                                                                                                    |                                                |          | Rabatt gesamt                  | 0,0          |
| Warengutscheine                                                                                                    | Wertgutscheine                                                                           |                                                                                                    |                                                |          | Gesamt brutto                  | 0,00         |
|                                                                                                    |                                                                                          |                                                                                                    |                                                |          | Reine Mwst. 0% (Netto 0,00 €)  | 0,0          |
|                                                                                                    |                                                                                          |                                                                                                    |                                                |          | Volle MwSt. 19% (Netto 0.00 €) | 0,00         |
| -                                                                                                    |                                                                                          |                                                                                                    |                                                |          | Bezahlen                       |              |
| Gutschein zuordnen                                                                                                    |                                                                                          |                                                                                                    |                                                |          |                                |              |
| Gutschein zuordnen                                                                                                    |                                                                                          |                                                                                                    |                                                |          |                                |              |
| Gutschein zuordnen<br>bbildung 20<br>) Kunden au<br>) Im POS Re<br>) In den Rei<br>) Aktivierur<br>) Gutschein               | ufrufen, dem<br>eiter Konto ur<br>iter Wertguts<br>ngscode einge<br>nauswählen           | der Gutschein zugordnet<br>nd Extras Gutschein zuordi<br>cheine (oder Warengutsch<br>eben und suchen   | verden soll<br>nen auswählen<br>eine) wechseln |          |                                |              |
| Gutschein zuordnen<br>abbildung 20<br>) Kunden au<br>) Im POS Re<br>) In den Rei<br>) Aktivierur<br>) Gutschein<br>Kunde zuo | ufrufen, dem<br>eiter Konto ur<br>iter Wertguts<br>ngscode einge<br>n auswählen<br>rdnen | der Gutschein zugordnet v<br>nd Extras Gutschein zuordi<br>cheine (oder Warengutsch<br>eben und suchen | werden soll<br>nen auswählen<br>eine) wechseln |          |                                |              |

#### (6) Gutschein zuordnen

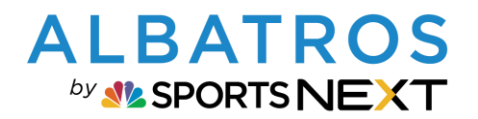

### Handhabung Waren- & Wertgutscheine in Albatros 9

16 [24]

### 3.3.2.Zuordnung oder Übertragung

Gutscheine können über das Gutscheinjournal im Modul Finanzen zugeordnet oder übertragen werden. Gutscheinübertragung ist möglich, wenn ein Gutschein bereits zugeordnet wurde.

| Finanzen 🔶                                                                              |             |                                                                 |                                                                                      |                         |                          |                                        | Ļ                                                     |                    |                           |                            | - ×                                                               |
|-----------------------------------------------------------------------------------------|-------------|-----------------------------------------------------------------|--------------------------------------------------------------------------------------|-------------------------|--------------------------|----------------------------------------|-------------------------------------------------------|--------------------|---------------------------|----------------------------|-------------------------------------------------------------------|
| Kunden Kontostand                                                                       | Beiträge    | Rechnungen La                                                   | stschriften Buchungsjournal                                                          | Tagesab                 | oschluss                 | Kassenbuch                             | Spezielle Artikel                                     | FiBu-Schnittst     | elle Vora                 | ıszahlungen                | Bonus                                                             |
| Punktekarten<br>Kautionen<br>Freibälle<br>Warengutscheine<br>Historie<br>Wertgutscheine | ><br>-<br>- | Gutscheine Gesamt 1  Suche  Erstellungsdatum ¢ 01.08.2022 11:50 | Gutscheinwert Gesamt<br>65,00 €<br>Q Aktiv<br>Einkaufskunde<br>Mino von der Bümmerle | V Nicht :<br>Kunden Nr. | zugeordnet<br>Kundenname | Ol.08.20       Gutschein-Nr.       193 | 222 - 01.08.2022 🖆<br>Artikel-Nr. Nar<br>00000103 Gre | Nerfallsdatum      | Preis brutto M<br>65,00 € | Warengruppe<br>wst.<br>19% | Aktion      Datum ändern      Zuordnen      Drucken      Historie |
|                                                                                         |             |                                                                 |                                                                                      |                         |                          | AKTIVER                                | FILTER Aktiv X                                        | Nicht zugeordnet 🗦 | < 01.08.2022 - 0          | 1.08.2022 × 1              | FILTER LÖSCHEN<br>Varengutscheine                                 |

Abbildung 22

(1) Den gewünschten Gutschein suchen und Aktion zuordnen wählen

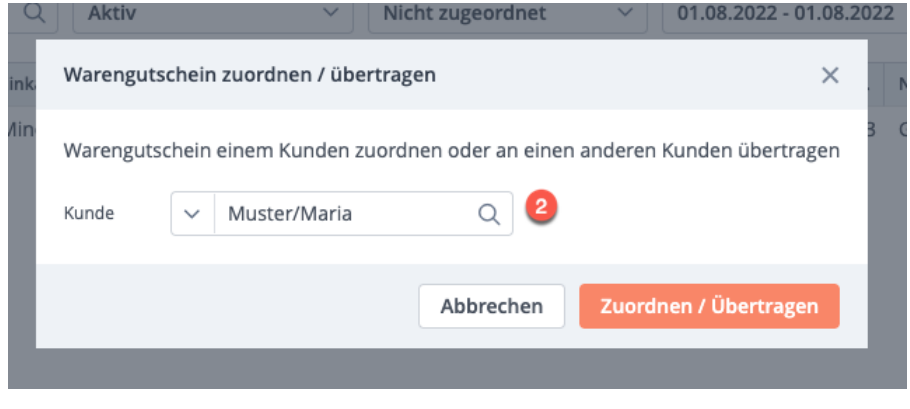

Abbildung 23

(2) Kunden suchen und zuordnen

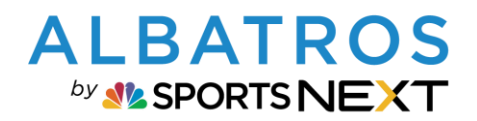

# Handhabung Waren- & Wertgutscheine in Albatros 9

17 [24]

| Tindiizen                                                     |                                     |                                               |                            |                                              |                                                                                                    |                                              |                |                               |                    |              |               | _          |
|---------------------------------------------------------------|-------------------------------------|-----------------------------------------------|----------------------------|----------------------------------------------|----------------------------------------------------------------------------------------------------|----------------------------------------------|----------------|-------------------------------|--------------------|--------------|---------------|------------|
| Kunden Kontostand                                             | Beiträge                            | Rechnungen L                                  | astschriften               | Buchungsjou                                  | irnal                                                                                                    | Tagesabschluss K                             | assenbuc       | ch Spezielle Artike           | FiBu-Schnitts      | stelle Vor   | rauszahlungen | Bonus      |
| Punktekarten                                                  | >                                   | Gutscheine Gesamt<br>1                        | Gutscheinw<br>65,00 €      | ert Gesamt                                   |                                                                                                    |                                              |                |                               |                    |              |               |            |
| Freibälle                                                     |                                     | ✓ Suche                                       | Q                          | Aktiv                                        | ~                                                                                                    | Zugeordnet                                   | <b>~</b>       | 01.08.2022 - 01.08.2022       | Verfallsdatur      | n 🛗          | Warengruppe   |            |
| Warengutscheine                                               | $\sim$                              | Erstellungsdatum 💠                            | Einkaufsku                 | nde                                          | Ku                                                                                                    | inden Nr. Kundenname                         | Guts           | schein-Nr. Artikel-Nr. I      | Name               | Preis brutto | MwSt.         | <b>⇔</b> < |
| Journal                                                       |                                     | 01.08.2022 11:50                              | Mino von                   | der Bümmerle                                 | 21                                                                                                    | 380 Maria Muster                             | 193            | 00000103                      | Greenfee Gutschein | 65,00 €      | 19%           | Aktion ^   |
| Historie                                                      |                                     |                                               |                            |                                              |                                                                                                    | <b></b>                                      |                |                               |                    |              |               | Datum ä    |
| Wertgutscheine                                                | >                                   |                                               |                            |                                              |                                                                                                    |                                              |                |                               |                    |              | 3             | Übertrag   |
|                                                               | •                                   |                                               |                            |                                              |                                                                                                    |                                              |                |                               |                    |              |               | Drucken    |
|                                                               |                                     |                                               |                            |                                              |                                                                                                    |                                              |                |                               |                    |              |               | Thistoric  |
| bildung 24                                                    |                                     |                                               |                            |                                              |                                                                                                    |                                              |                | AKIIVEK HLIEK AK              |                    |              | 1 V           | Varenguts  |
| bildung 24                                                    |                                     |                                               |                            |                                              |                                                                                                    |                                              |                | ARJIVER HLIEK AK              |                    |              | 1 W           | Varengutso |
| bildung 24<br>Den gewür                                       | nschten,                            | bereits zuge                                  | ordne                      | ten Gutsc                                    | hein                                                                                                    | suchen und A                                 | Aktio          | n übertrager                  | n wählen           |              | 1 v           | Varengutso |
| bildung 24<br>Den gewür                                       | nschten,                            | bereits zuge                                  | ordne                      | ten Gutsc                                    | hein                                                                                                    | suchen und A                                 | Aktio          | n übertrager                  | n wählen           |              | 1 V           | Varengutsc |
| bildung 24<br>Den gewür<br>Warengutsc                         | nschten,<br>hein zuo                | bereits zuge<br>rdnen / übert                 | ordne                      | ten Gutsc                                    | hein                                                                                                    | suchen und A                                 | Aktio          | n übertrager                  | n wählen           |              | 1.0           | Varengutsc |
| bildung 24<br>Den gewür                                       | nschten,<br>hein zuo                | bereits zuge<br>rdnen / übert                 | eordne                     | ten Gutsc                                    | hein                                                                                                    | suchen und A                                 | Aktio          | n übertrager                  | n wählen           |              | 1 W           | Varengutsc |
| bildung 24<br>Den gewür<br>Warengutsc<br>Warengutsc           | nschten,<br>hein zuor               | bereits zuge<br>rdnen / übert<br>m Kunden zug | eordne<br>aragen<br>ordnen | ten Gutsc                                    | hein s                                                                                                    | suchen und A                                 | Aktio<br>n übe | n übertrager                  | n wählen           |              | 1 V           | Varengutsc |
| bildung 24<br>Den gewür<br>Warengutsc<br>Warengutscl<br>Kunde | hein zuor<br>hein einer             | bereits zuge<br>rdnen / übert<br>m Kunden zug | eordne<br>ragen<br>ordnen  | ten Gutsc<br>oder an ei                      | hein :<br>nen ar                                                                                                    | suchen und A                                 | Aktio<br>n übe | ANIVERFILIER AR               | n wählen           |              | 11            | Varengutsc |
| bildung 24<br>Den gewür<br>Warengutsc<br>Warengutsc<br>Kunde  | hein zuor<br>hein einer             | bereits zuge<br>rdnen / übert<br>m Kunden zug | eordne<br>ragen<br>ordnen  | ten Gutsc<br>oder an eir<br>Q                | hein s                                                                                                    | suchen und <i>A</i>                          | Aktio<br>n übe | n übertrager                  | n wählen           |              | 11            | Varengutsc |
| bildung 24<br>Den gewür<br>Warengutsc<br>Warengutsc<br>Kunde  | hschten,<br>hein zuor<br>hein einer | bereits zuge<br>rdnen / übert<br>m Kunden zug | eordne<br>gragen<br>ordnen | ten Gutsc<br>oder an eir<br>Q (              | hein ann an Air Ann an Air Ann ann an Air Ann ann ann ann ann ann ann ann ann ann | suchen und A                                 | Aktio<br>n übe | n übertrager                  | n wählen           |              | 11            | Varengutsc |
| bildung 24<br>Den gewür<br>Warengutsc<br>Warengutsc<br>Kunde  | nschten,<br>hein zuor<br>hein einer | bereits zuge<br>rdnen / übert<br>m Kunden zug | ordne<br>ragen<br>ordnen   | ten Gutsc<br>oder an eir<br>Q (<br>Abbrechen | hein ann an Air Ann an Air Ann ann an Air Ann ann an Air Ann an Air Ann ann ann ann ann ann ann ann ann ann                                                                                                    | suchen und A                                 | Aktio<br>n übe | ANIVERFILIER AR               | n wählen           |              | 11            | Varengutso |
| bildung 24<br>Den gewür<br>Warengutsc<br>Warengutsc<br>Kunde  | hein zuor<br>hein einer             | bereits zuge<br>rdnen / übert<br>m Kunden zug | eordne<br>rragen<br>ordnen | ten Gutsc<br>oder an eil<br>Q (<br>Abbrechen | hein a                                                                                                    | suchen und A<br>nderen Kunde<br>Zuordnen / Ü | Aktio<br>n übe | n übertrager<br>×<br>ertragen | n wählen           |              | 11            | Varenguts  |

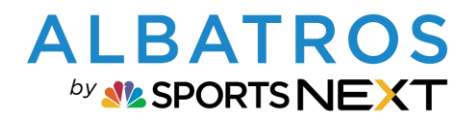

# Handhabung Waren- & Wertgutscheine in Albatros 9

| Ander Krief Krief Kri                                                                                                    | <pre>there is in the starting in the starting is in the starting is in</pre>                                                                                                    | <pre>ktrast is interest is auch über die Kundenverwaltung möglich</pre>                                                                                                    | ← Maria Muster                    |                  |                                        |                        |                  | <                  | Muster, M.        | > _          |
|----------------------------------------------------------------------------------------------------|----------------------------------------------------------------------------------------------------|----------------------------------------------------------------------------------------------------|-----------------------------------|------------------|----------------------------------------|------------------------|------------------|--------------------|-------------------|--------------|
| 2130 Gate G G 1021-12245 g infoldubarosne (2<br>Debulic Aligenein Gof Marketing Financen Verlauf Karten & Schränke Spezielle Artike Veb / App Zusztrielder<br>Purkekaren<br>Neetuit Aligenein Gof Marketing Financen Verlauf Karten & Schränke Spezielle Artike Veb / App Zusztrielder<br>Purkekaren<br>Neetuit Karten & Schränke Spezielle Artike Veb / App Zusztrielder<br>Neetuit Karten & Schränke Spezielle Artike Veb / App Zusztrielder<br>Neetuit Karten & Schränke Spezielle Artike Veb / App Zusztrielder<br>Neetuit Karten & Karten & Schränke Spezielle Artike Veb / App Zusztrielder<br>Neetuit Karten & Karten & Schränke Spezielle Artike Veb / App Zusztrielder<br>Neetuit Karten & Karten & Schränke Spezielle Artike Veb / App Zusztrielder<br>Neetuit Karten & Karten & Schränke Spezielle Artike Veb / App Zusztrielder<br>Neetuit Karten & Karten & Schränke Spezielle Artike Veb / App Zusztrielder<br>Neetuit Karten & Karten & Karten                                                                                                    | <pre>2180 Cate of Cate of Cate</pre>                                                                                                    | 2180 Gate G G Inthe database of Control database of Control dat                                                                                                    | Kunden Nr. Kundent                | yp Kundensubtyp  | D Telefon (Standard) E-Mail (Standard) |                        |                  |                    |                   | HCPI®        |
| Wertersteel       Wertersteel                                                                                                    | Werkender       Werkender       Werkender       Perkele       Werkender       Werkender                                                                                                    | Werkensee          Werkensee       Werkensee <t< td=""><td>21380 Gäste</td><td>Ga Ga</td><td>0721-123456 🖸 info@albatros.net (</td><td>C</td><td></td><td></td><td></td><td></td></t<>                                                                                                    | 21380 Gäste                       | Ga Ga            | 0721-123456 🖸 info@albatros.net (      | C                      |                  |                    |                   |              |
| Obebile       Algenein       Gef       Marketing       Finance       Vefault       Karcen & Schränke       Spezielle Artikel       Web / App       Zustarfielder         Punktekarten       Such       Image       Marketing       Enter       Image       Marketing       Image       Marketing       Marketing       Marketi                                                                                                    | Detrikit Algemein Gelf Marketing Finanzen Verlauf karten 8.5chräcke Speckelle Artike Veb / App Zusatzfelder          Puriskekarten<br>Freibale       Suche       Aktiv       Image: Suche Suche Such Suche Suche Suche Suche Suche Suche Such Suche Suche Suc                                                                                                    | Ubehild:       Algemein       Gelf       Marketing       Finanzin       Verlauf       Varlet Attele       Speckelle Attale       Verlauf       Verlauf       <                                                                                                    | Berichte drucken                  | Kundentyp ändern | DGV Service Portal                     |                        |                  |                    |                   | 54,0         |
| Punktekaren<br>Kaudion<br>Freiballe<br>Werrgutscheine<br>Wertgutscheine<br>Wertgu | Punktekateren<br>Kautoon<br>Freiballe<br>Werrgusscheine<br>Utsteren<br>Attikel-Ne: Eiskaudsaunde<br>I ottooring<br>Mino von der Bummerle<br>I star<br>I voren<br>utsteren<br>Utsteren<br>Utst | Purketkarten<br>Kautoin<br>Freiballe<br>Werrgutscheine<br>Werrgutscheine<br>Utdung 26                                                                                                    | Überblick Allgemein Golf          | Marketing        | Finanzen Verlauf Karten & S            | Schränke Spezielle Art | ikel Web/A       | pp Zusatzfelder    |                   |              |
| Kaution<br>Freiballie<br>Werrgusscheine<br>Werrgusscheine<br>Werrgussc                                                                                                    | Kauton<br>rreballe<br>Werguscheine<br>Werguscheine                                                                                                    | Kauton<br>Prebale<br>Wereguscheine<br>Werguscheine<br>Werguscheine<br>We                                                                                                    | Punktekarten                      | Suche            | Q                                      | ~                      |                  |                    |                   |              |
| Fredule<br>Warengutscheine<br>Wertgutscheine<br>wertgutscheine<br>wertgutschein                                                                                                    | Freiballe<br>Werngutscheine<br>Werngutscheine<br>Wernguts                                                                                                    | Freibälle<br>Warenguscheine<br>Warenguscheine<br>Warenguscheine<br>istanden<br>istanden | Kaution                           | Artikel-Nr.      | Einkaufskunde                          | Gutschein-Nr.          | Aktivierungscode | Name               | MwSt.             | <b>Ö</b> <   |
| Wargutscheine       Wargutscheine <ul> <li>Artwer Filtze</li> <li>Artwer Filtze</li></ul>                                                                                                    | Warguscheine<br>Werguscheine<br>Wildung 26<br>Übertragung eines Gutscheines ist auch über die Kundenverwaltung möglich                                                                                                    | <pre>vidual vidual vidu</pre>                                                                                                    | Freibälle                         | ▶ 00000103       | Mino von der Bümmerle                  | 193                    | 417AEA           | Greenfee Gutschein | 19%               | Aktion ^     |
| <b>ARTIVER FLITE</b> Aktiv X IntraLOSS Varengutsch Vildung 26 Übertragung eines Gutscheines ist auch über die Kundenverwaltung möglich                                                                                                    | vildung 26<br>Übertragung eines Gutscheines ist auch über die Kundenverwaltung möglich                                                                                                    | ild <i>ung 26</i><br>ÿUvuder<br>Uværegutsd<br>Ubertragung eines Gutscheines ist auch über die Kundenverwaltung möglich                                                                                                    | Wertgutscheine                    |                  |                                        |                        |                  |                    |                   | Datum är     |
| Julden Hitorie<br>Hitorie<br>Juldung 26                                                                                                    | vildung 26<br>Übertragung eines Gutscheines ist auch über die Kundenverwaltung möglich                                                                                                    | ildung 26                                                                                                    | 4                                 |                  |                                        |                        |                  |                    |                   | Übertrage    |
| attive filte Adv × filterlood<br>iWaregutsch<br>Übertragung eines Gutscheines ist auch über die Kundenverwaltung möglich                                                                                                    | ildung 26<br>Übertragung eines Gutscheines ist auch über die Kundenverwaltung möglich                                                                                                    | ild <i>ung 26</i><br>Übertragung eines Gutscheines ist auch über die Kundenverwaltung möglich                                                                                                    |                                   |                  |                                        |                        |                  |                    |                   | Drucken      |
| ARTIVER FLITER       Aktiv × Priter LOSCI         1 Warengutsch         bildung 26         Übertragung eines Gutscheines ist auch über die Kundenverwaltung möglich                                                                                                    | Twrengutsch<br>wildung 26<br>Übertragung eines Gutscheines ist auch über die Kundenverwaltung möglich                                                                                                    | ildung 26<br>Übertragung eines Gutscheines ist auch über die Kundenverwaltung möglich                                                                                                    |                                   |                  |                                        |                        |                  |                    |                   | Historie     |
| Warengutsch                                                                                                    | 1Warengutsch                                                                                                    | ildung 26<br>Übertragung eines Gutscheines ist auch über die Kundenverwaltung möglich                                                                                                    |                                   |                  |                                        |                        |                  | AKTIV              | ER FILTER Aktiv 🗙 | FILTER LÖSCH |
| 1 Warengutsch                                                                                                    | <sup>1</sup> Warengutsch                                                                                                    | <sup>1</sup> Warengutsch<br>Übertragung eines Gutscheines ist auch über die Kundenverwaltung möglich                                                                                                    |                                   |                  |                                        |                        |                  |                    |                   |              |
|                                                                                                    |                                                                                                    |                                                                                                    | oildung 26<br>Übertragung eines G | utscheines       | s ist auch über die Kunde              | enverwaltung m         | nöglich          |                    | 1 W               | arengutsch   |
|                                                                                                    |                                                                                                    |                                                                                                    | bildung 26<br>Übertragung eines G | utscheines       | s ist auch über die Kunde              | enverwaltung m         | nöglich          |                    | 1 W               | arengutsch   |
|                                                                                                    |                                                                                                    |                                                                                                    | bildung 26<br>Übertragung eines G | utscheines       | s ist auch über die Kunde              | enverwaltung m         | nöglich          |                    | 1 W               | arengutsch   |
|                                                                                                    |                                                                                                    |                                                                                                    | bildung 26<br>Übertragung eines G | utscheines       | s ist auch über die Kunde              | enverwaltung m         | ıöglich          |                    | 1 W               | arengutsch   |
|                                                                                                    |                                                                                                    |                                                                                                    | bildung 26<br>Übertragung eines G | utscheines       | s ist auch über die Kunde              | enverwaltung m         | ıöglich          |                    | 1 W               | arengutsch   |
|                                                                                                    |                                                                                                    |                                                                                                    | bildung 26<br>Übertragung eines G | utscheines       | s ist auch über die Kunde              | enverwaltung m         | ıöglich          |                    | 1 W               | arengutsch   |
|                                                                                                    |                                                                                                    |                                                                                                    | oildung 26<br>Übertragung eines G | utscheines       | s ist auch über die Kunde              | enverwaltung m         | nöglich          |                    | 1₩                | arengutsch   |
|                                                                                                    |                                                                                                    |                                                                                                    | bildung 26<br>Übertragung eines G | utscheines       | s ist auch über die Kunde              | enverwaltung m         | ıöglich          |                    | 1 W               | arengutsch   |
|                                                                                                    |                                                                                                    |                                                                                                    | oildung 26<br>Übertragung eines G | utscheines       | s ist auch über die Kunde              | enverwaltung m         | ıöglich          |                    | 1W                | arengutsche  |
|                                                                                                    |                                                                                                    |                                                                                                    | oildung 26<br>Übertragung eines G | utscheines       | s ist auch über die Kunde              | enverwaltung m         | ıöglich          |                    | 114               | arengutsch   |
|                                                                                                    |                                                                                                    |                                                                                                    | oildung 26<br>Übertragung eines G | utscheines       | s ist auch über die Kunde              | enverwaltung m         | ıöglich          |                    | 11                | arengutsch   |
|                                                                                                    |                                                                                                    |                                                                                                    | oildung 26<br>Übertragung eines G | utscheines       | s ist auch über die Kunde              | enverwaltung m         | ıöglich          |                    | 1W                | arengutsch   |
|                                                                                                    |                                                                                                    |                                                                                                    | bildung 26<br>Übertragung eines G | utscheines       | s ist auch über die Kunde              | enverwaltung m         | nöglich          |                    | 11                | arengutsch   |
|                                                                                                    |                                                                                                    |                                                                                                    | bildung 26<br>Übertragung eines G | utscheines       | s ist auch über die Kunde              | enverwaltung m         | ıöglich          |                    | 11                | arengutsch   |
|                                                                                                    |                                                                                                    |                                                                                                    | bildung 26<br>Übertragung eines G | utscheines       | s ist auch über die Kunde              | enverwaltung m         | ıöglich          |                    | 11                | arengutsch   |
|                                                                                                    |                                                                                                    |                                                                                                    | oildung 26<br>Übertragung eines G | utscheines       | s ist auch über die Kunde              | enverwaltung m         | ıöglich          |                    | 114               | arengutsch   |

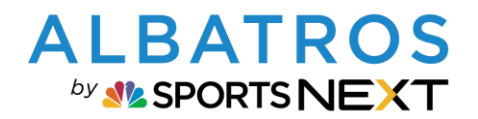

## Handhabung Waren- & Wertgutscheine in Albatros 9

19 [24]

# 4. Gutschein einlösen

### 4.1. Wertgutschein

| Mino von d<br>Gäste | ler Bümmerle X       | <b>+</b>                   |                      |             |                             | ×                                                              | – ×                    |
|---------------------|----------------------|----------------------------|----------------------|-------------|-----------------------------|----------------------------------------------------------------|------------------------|
| PLATZ UND RANGE     | TIKEL KONTO UND EXTR | Mietartikel<br>Nutzung von | 02.08.2022           |             | 12:24                       | БЪ с                                                           | 1 Stk<br>20,00 €       |
| Greenfees           | Mietartikel          | Löche<br>18                | v18 (new2)           | Löcher<br>9 | Variable                    | Bonus Gesamt                                                   | Alle löschen<br>0,00 € |
| Driving Bange       | Turniergebühren      | Carts<br>Nutzun            | gszeit 5:00          |             | Verfügbar: 9 Stk<br>20,00 € | Rabatt gesamt<br>Gesamt brutto<br>Keine Mwst. 0% (Netto 0,00 € | 0,00 €<br><b>20,0</b>  |
| 211113 18132        |                      | Motor I<br>Nutzun          | Bike<br>Igszeit 4:00 |             | 0,00 €                      | Reduzierte Mwst. 7% (Netto .<br>Volle MwSt. 19% (Netto 16,8.   | 0,00€<br>. 3,19€       |
|                     |                      |                            |                      |             | *                           | Bezahlen                                                       | 6                      |

Abbildung 27

(1) Artikel Auswählen und Bezahlen

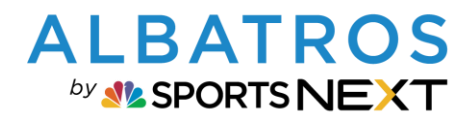

### Handhabung Waren- & Wertgutscheine in Albatros 9

20 [24]

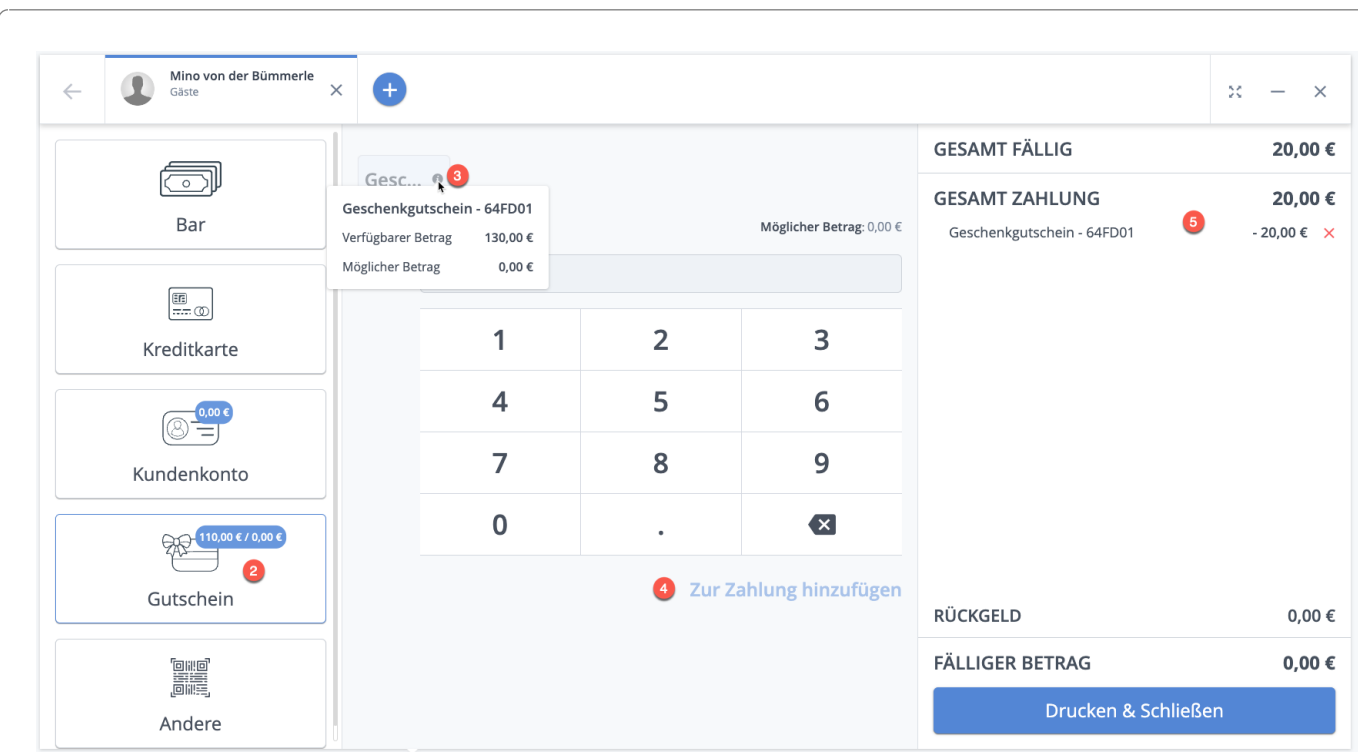

Abbildung 28

- (2) Bezahlart Gutschein wählen
- (3) Gutschein auswählen (i gibt Infos zum Gutschein)
- (4) Zur Zahlung hinzufügen
- (5) Reduzierung des Gewählten Gutscheines wird angezeigt

### 4.2. Warengutschein

Warengutscheine können nur für die Artikel eingelöst werden, die dem Gutschein zugeordnet sind. Eine Übersicht der zugeordneten Warengutscheine ist im POS im Kundenprofil verfügbar. Im nachfolgenden Beispiel handelt es sich um einen Warengutschein, der für 18- oder 9-Loch Greenfee eingelöst werden kann.

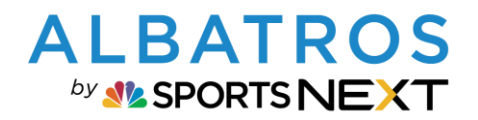

## Handhabung Waren- & Wertgutscheine in Albatros 9

21 [24]

| Gast<br><br>HCPI                 | - Tagesgast<br>® <b>16,8</b> | Telefon<br>E-Mail            |                  |                                |
|----------------------------------|------------------------------|------------------------------|------------------|--------------------------------|
| Kontostand ⊠<br>0.00€<br>(0.00€) | QR Cod                       | les [2] +<br> ∎              | Datenqualität 🖸  | Letzter Besuch<br>04.08.2022   |
| Punktekarten 🖸                   | Warengutsche<br>1 Greenfee   | ine 🖸<br>18-Loch - 10er Kart | 1<br>• Verwenden | Kaution ⊡ Freibälle<br>0.00€ 0 |
| Turniere 73                      |                              |                              |                  |                                |
| Keine Turniere hei               | ıte                          |                              |                  |                                |

#### Abbildung 29

(1) Verwenden

| Artikel wählen                                         | ×                        |
|--------------------------------------------------------|--------------------------|
| Artikel                                                | Menge                    |
| Gr Greenfee 18 Loch<br>2<br>18-Loch Platz Pitch & Putt | 3<br>✓ 001 ^             |
| Abbrechen                                              | Zum Warenkorb hinzufügen |
|                                                        | Gesa                     |

- (2) Platz für Greenfee wählen
- (3) Menge der Greenfees wählen (muss zur möglichen Menge im Gutschein passen)

Zum Warenkorb hinzufügen und Bezahlvorgang abschließen.

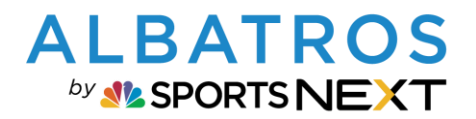

### Handhabung Waren- & Wertgutscheine in Albatros 9

22 [24]

# 5. Gutscheinübersichten - Historie

### 5.1. POS

### 5.1.1.Wertgutscheine

Aufruf des Kunden im POS, wählen der gewünschten Produkte oder Leistungen und im Bezahlprozess fortfahren. Bei Auswahl der Zahlart Gutschein sind die verfügbaren Wertgutscheine wie folgt sichtbar

| ÷ | Mino von der Bümmerle<br>Gäste | •      |                               |        |                           |                    | × – ×   |
|---|--------------------------------|--------|-------------------------------|--------|---------------------------|--------------------|---------|
|   |                                |        |                               | 3      |                           | GESAMT FÄLLIG      | 20,00 € |
|   | لرزمی<br>Bar                   | WG Kr  | Gesc 0<br>er Betrag: 130,00 € | Gesc 0 | Möglicher Betrag: 20,00 € | GESAMT ZAHLUNG     | 0,00 €  |
|   | E                              | Betrag | 20                            |        |                           |                    |         |
|   | Kreditkarte                    |        | 1                             | 2      | 3                         |                    |         |
|   | 0,00 €                         |        | 4                             | 5      | 6                         |                    |         |
|   | Kundenkonto                    |        | 7                             | 8      | 9                         |                    |         |
|   |                                |        | 0                             | •      |                           |                    |         |
|   | Gutschein                      |        |                               | Zur Za | ahlung hinzufügen         | RÜCKGELD           | 0,00 €  |
|   |                                |        |                               |        | 2                         | FÄLLIGER BETRAG    | 20,00 € |
|   | Andere                         |        |                               |        |                           | Drucken & Schließe | en      |

Abbildung 30

- (1) Gesamtwert verfügbarer Wertgutscheine
- (2) Wert des aktuellen Einlösungsbetrages
- (3) Auswahlmöglichkeit der Gutscheine

| WG KK 🖲     | Gesc 🗞 G                                  | iesc O             |                           |
|-------------|-------------------------------------------|--------------------|---------------------------|
| Verfügbarer | Geschenkgutschein -<br>Verfügbarer Betrag | 64FD01<br>130.00 € | Möglicher Betrag: 20,00 € |
| Betrag      | Möglicher Betrag                          | 20,00 €            |                           |

#### Abbildung 31

(4) I enthält Informationen zum Gutschein

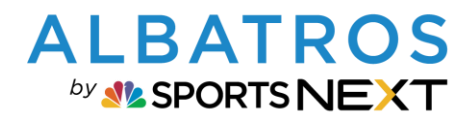

### Handhabung Waren- & Wertgutscheine in Albatros 9

23 [24]

#### 5.1.2.Warengutscheine Warengutscheine sind im Kundenprofil zur Verwendung hinterlegt. Von dort geht es über den Link direkt in die Kundendetails zur Übersicht der Warengutscheine: Mino von der Bümmerle 🖸 × Gäste - Gast Telefon 555 E-Mail eggeling@albatros.net HCPI® 23,0 Kontostand 🖸 Bonus 🖸 QR Codes 🖸 + Datenqualität 🖸 Letzter Besuch -15.00€ 0.00€ 01.08.2022 --- 🖨 (0,00 €) Warengutscheine Kaution 🖸 Freibälle 🖸 Punktekarten 🖸 Greenfeegutschein 18-Loch - 10er Verwenden 0,00€ 1 0 2 Greenfee Gutschein Verwenden Abbildung 32 Mino von der Bümmerle – × E-Mail (Standard Kundentyr Kunde HCPI® 1412 Gäste 🖸 Ga 555 🖸 eggeling@albatros.... DGV Sen 23.0 Marketing Web / App Überblick Allgemein Golf Finanze Karten & Schränke Spezielle Artikel Zusatzfelder Verlauf Artikel-Nr. Einkaufskunde Gutschein-Nr. Aktivierungscode Name MwSt. $\mathbf{O}$ < > Punktekarter 00000060 Stéphane SAUVÉ 93 976F1D Greenfeegutschein 18-Loch - 10er 19% Aktion ~ Kaution 00000103 Tyler Kroft 162 F2A8B3 Greenfee Gutschein 19% Aktion Freibälle 00000103 Mino von der Bümmerle 193 417AFA Greenfee Gutschein 19% Aktion v Warengutscheine Wertgutscheine Artike Artikel-Nr. Artikelname Kurzname Warengruppe Menge Verbleibend . SYS00002 Greenfee 18 Loch Greenfee Professiona SYS00002 Greenfee 9 Loch Professiona Greenfee AKTIVER FILTER Aktiv 🗙 FILTER LÖSCHEN 3 Warengutschein(e) Abbildung 33

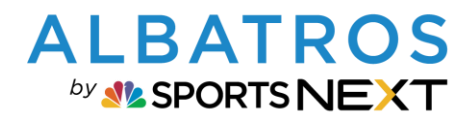

24 [24]

### **A9 Kurz-Dokumentation**

# Handhabung Waren- & Wertgutscheine in Albatros 9

| Finanzen 🔶                                  |                                                                                  |                                                                                                    |                                                                                      |                                                                                                    |                                                                                    |                                                                        |                                                           | Ļ                                           |                                        |                                                        |                                                  |                                                   |
|---------------------------------------------|----------------------------------------------------------------------------------|----------------------------------------------------------------------------------------------------|--------------------------------------------------------------------------------------|----------------------------------------------------------------------------------------------------|------------------------------------------------------------------------------------|------------------------------------------------------------------------|-----------------------------------------------------------|---------------------------------------------|----------------------------------------|--------------------------------------------------------|--------------------------------------------------|---------------------------------------------------|
| Kunden Kontosta                             | Beiträ                                                                           | Rechnung Las                                                                                                    | tschrift E                                                                           | Buchungsjour                                                                                                    | Tagesabs                                                                           | schl Kasse                                                             | enbu S                                                    | pezielle Arti                               | . FiBu-Sc                              | hnittst V                                              | orauszahlung                                     | В                                                 |
| Punktekarten                                | >                                                                                | Gutscheine Gesamt<br>3                                                                                                    | Gutscheinwert<br>305,00 €                                                            | Gesamt                                                                                                    | Verbleibender Gutso<br>305,00 €                                                    | heinwert                                                               |                                                           |                                             |                                        |                                                        |                                                  |                                                   |
| Kautionen<br>Freibälle                      |                                                                                  | ∨ Bümm                                                                                                    | QAktiv                                                                               |                                                                                                    | ∽ Zuordn                                                                           | iung ~                                                                 | Erstellung                                                | sdatum 🕻                                    | Werfallsd                              | atum 🛗                                                 | Warengru                                         | ppe                                               |
| Warengutscheine                             | >                                                                                | Erstellungsdatur                                                                                                    | m + Finkaufek                                                                        | runda                                                                                                    | Kundon Nr                                                                          | Kundannama                                                             |                                                           | Artikal Nr                                  | Gutechain Mr                           | Aktiviorupgroode                                       | Name                                             | A.                                                |
| Wertgutscheine                              | ~                                                                                | Erstellungsdatur                                                                                                    | n 😄 Einkaufsk                                                                        | kunde                                                                                                    | Kunden Nr.                                                                         | Kundenname                                                             | Dürer er en le                                            | Artikel-Nr.                                 | Gutschein-Nr.                          | Aktivierungscode                                       | Name                                             | Q (                                               |
| Journal                                     |                                                                                  | 01.08.2022 14:                                                                                                    | Maria M                                                                              | uster                                                                                                    | 1412                                                                               | Mine ven der                                                           | Bümmerle                                                  | 00000092                                    | 100                                    | 53/A65                                                 | Gesche                                           | Aktion                                            |
| Historie                                    |                                                                                  | 23.03.2022 15:                                                                                                    | 44 Sylvia Eg                                                                         | Seening                                                                                                    | 1412                                                                               | Mino von der                                                           | Bümmerle                                                  | 00000092                                    | 12/                                    | 04FD01                                                 | Gesche                                           | Aktion                                            |
|                                             |                                                                                  |                                                                                                    |                                                                                      |                                                                                                    |                                                                                    |                                                                        |                                                           |                                             |                                        |                                                        |                                                  |                                                   |
|                                             |                                                                                  |                                                                                                    |                                                                                      |                                                                                                    |                                                                                    |                                                                        |                                                           |                                             | AKTIVER FI                             | LTER Aktiv Y                                           | Bümm 🗙                                           |                                                   |
|                                             |                                                                                  |                                                                                                    |                                                                                      |                                                                                                    |                                                                                    |                                                                        |                                                           |                                             | AKTIVER FI                             | LTER Aktiv 🗙                                           | Bümm 🗙                                           | FILTER LO                                         |
| ildung 34<br><b>5.3.</b>                    | Kund                                                                             | enverwa                                                                                                    | altung                                                                               | ; — Kı                                                                                                    | unden                                                                              | details                                                                |                                                           |                                             | AKTIVER FI                             | LTER Aktiv X                                           | Būmm X                                           | 3 Gu                                              |
| tildung 34<br><b>5.3.</b><br>← Mino von der | Kund                                                                             | enverwa                                                                                                    | altung                                                                               | ; — Kı                                                                                                    | unden                                                                              | details                                                                |                                                           |                                             | AKTIVER FI                             | LTER Aktiv X                                           | Bümm 🗙                                           | 3 Gu                                              |
| bildung 34<br><b>5.3.</b><br>← Mino von der | Kund<br>Bümmerle<br>Jen Nr.   Kundenti                                           |                                                                                                    | altung                                                                               | 5 — Ku                                                                                                    | unden                                                                              | details                                                                |                                                           |                                             | AKTIVER FI                             | LTER Aktiv X                                           | Būmm 🗙                                           | 3 Gut                                             |
| 5.3.<br>← Mino von der                      | Kund<br>Bümmerle<br>Ien Nr. Kundenty<br>Gäste (                                  | enverwa<br><sup>p</sup> Kundensubtyp<br>Ga                                                                                                    | Telefon (Standard)<br>555 C                                                          | 5 — Ku<br>E-Mail (Sta<br>eggeling                                                                                                    | andard)<br>@albatros [2]                                                           | details                                                                | ;                                                         |                                             | AKTIVER FI                             | LTER Aktiv X                                           | Bùmm 🗙                                           | 3 Gui                                             |
| bildung 34<br>5.3.<br>← Mino von der        | Kund<br>Bümmerle<br>Iden Nr.<br>2<br>Kundenty<br>Gäste (<br>erichte drucken      | Converwa<br>Converwa<br>Conversation<br>Conversation<br>Conversati                                                                                                    | Telefon (Standard)<br>555 C<br>DGV Service Porta                                     | 5 — Ku<br>E-Mail (Sta<br>eggeling<br>a) 🚥                                                                                                    | andard)<br>@albatros [2                                                            | details                                                                |                                                           |                                             | AKTIVER FI                             | LTER Aktiv X                                           | Bûmm 🗙                                           | 3 Gut                                             |
| bildung 34<br>5.3.<br>← Mino von der        | Kund<br>Bümmerle<br>den Nr. Kundenby<br>Gäste (<br>arichte drucken               | enverwa<br>yp Kundensubtyp<br>Ga<br>Kundentyp ändern                                                                                                    | Telefon (Standard)<br>555 (2)<br>DGV Service Porte                                   | 5 — Ku<br>eggeling<br>al 🚥                                                                                                    | andard)<br>@albatros [2                                                            | details                                                                |                                                           |                                             | AKTIVER FI                             | LTER Aktiv X                                           | Bûmm ×                                           | з Gut<br>нср<br>23                                |
| bildung 34<br>5.3.<br>← Mino von der        | Kund<br>Bümmerle<br>den Nr. Kundenth<br>Gäste (<br>erichte drucken               | enverwa<br>kundensubtyp<br>Ga<br>Kundentyp ändern<br>Marketing                                                                                                    | Telefon (Standard)<br>555 2<br>DGV Service Porta                                     | 5 — Ku<br>eggeling<br>1 $\cdots$<br>Verlauf                                                                                                    | andard)<br>@albatros [3                                                            | details                                                                | Artikel                                                   | Web / App                                   | AKTIVER FI                             | er                                                     | Bùmm 🗙                                           | з Gut<br>нсри<br>23                               |
| bildung 34<br>5.3.<br>← Mino von der        | Kund<br>Bümmerle<br>den Nr. Kundent<br>Gäste (<br>erichte drucken<br>mein Golf   | Cenverwa<br>(Kundensubtyp<br>Ga<br>Kundentyp ändern<br>Marketing                                                                                                    | Telefon (Standard)<br>555 ©<br>DGV Service Porta                                     | 5 — Ku<br>eggeling<br>1 $\cdots$<br>Verlauf                                                                                                    | andard)<br>@albatros [2]<br>Karten & Schränk                                       | details                                                                | Artikel                                                   | Web / App                                   | Zusatzfeld                             | er                                                     | Bũmm X                                           | з Gut<br>-<br>НСРІ<br>23,                         |
| bildung 34<br>5.3.<br>← Mino von der        | Kund<br>Bümmerle<br>den Nr. Kundenty<br>Gäste (<br>eritchte drucken<br>mein Golf | Converwa<br>Converwa<br>Converwa<br>Conversa<br>Conversa<br>Conver | Telefon (Standard)<br>555 ©<br>DGV Service Porte<br>Finanzen                         | E-Mail Gta<br>eggeling<br>al<br>Verlauf<br>Aktiv                                                                                                    | andard)<br>@albatros [2<br>Karten & Schränk                                        | details                                                                | Artikel                                                   | Web / App                                   | Zusatzfeld                             | er                                                     | Bũmm ×                                           | з Gut<br>нсері<br>23                              |
| bildung 34<br>5.3.<br>← Mino von der        | Kund<br>Bümmerle<br>Jen Nr. Kundent<br>Gäste (<br>erichte drucken<br>mein Golf   | Converwa<br>Converwa<br>Converwa<br>Conversa<br>Conversa<br>Conver | Telefon (Standard)<br>555 2<br>DGV Service Porta<br>Finanzen                         | 5 — Ku<br>E-Mail Gta<br>eggeling<br>al $\cdots$<br>Verlauf<br>Aktiv<br>Artikel-Nr.                                                                                                    | andard)<br>@albatros [2]<br>Karten & Schräni                                       | details                                                                | Artikel                                                   | Web / App                                   | Zusatzfeld                             | er Warengrup                                           | Būmm ×                                           | з Gut<br>нсрі<br>23,                              |
| bildung 34<br>5.3.<br>← Mino von der        | Kund<br>Bümmerle<br>den Nr. Kundent<br>Gäste (<br>erichte drucken<br>mein Golf   | Converwa<br>Converwa<br>Converwa<br>Conversa<br>Conversa<br>Conver | Telefon (Standard)<br>555 2<br>DGV Service Porta<br>Finanzen                         | 5 — Ku<br>eggeling<br>al $\cdots$<br>Verlauf<br>Aktiv<br>Artikel-Nr.<br>0000071                                                                                                    | andard)<br>@albatros [2]<br>Karten & Schräni                                       | details                                                                | Artikel                                                   | Web / App                                   | Zusatzfeld<br>Kurzna<br>WG Kł          | er Warengrup,                                          | Būmm ×<br>Pe Betrag<br>50.00 €                   | 3 Gut<br>HCPI<br>23,                              |
| bildung 34<br>5.3.<br>← Mino von der        | Kund<br>Bümmerle<br>Jen Nr. Kundenty<br>Gäste (<br>erichte drucken<br>mein Golf  | Converwa<br>Converwa<br>Converwa<br>Converwa<br>Conversa<br>Conversa<br>Conver | Telefon (Standard)<br>555 C<br>DGV Service Porta<br>Finanzen                         | 5 — Ku<br>eggeling<br>al<br>Werlauf<br>Aktiv<br>Artikel-Nr.<br>0000071<br>0000099                                                                                                    | andard)<br>@albatros [2]<br>Karten & Schräni<br>Gutschein-Nr.<br>125<br>127        | details<br>spezielle<br>Aktivierungscode<br>D1C673<br>64FD01           | Artikel<br>Name<br>Wertgutsch<br>Geschenkei               | Web / App<br>ein KK                         | Zusatzfeld<br>Kurzna<br>WG Kł          | er<br>me Warengrup;                                    | Būmm ×<br>Pe Betrag<br>50,00 €<br>130            | 3 Gut                                             |
| bildung 34<br>5.3.<br>← Mino von der        | Kund<br>Bümmerle<br>Jen Nr. Kundenty<br>Gäste (<br>erichte drucken<br>mein Golf  | Carry Carry                                                                                                    | Telefon (Standard)<br>555 C<br>DGV Service Porta<br>Finanzen                         | 5 — Ku<br>eggeling<br>al<br>•••<br>Aktiv<br>Aktiv<br>Artikel-Nr.<br>0000071<br>0000092<br>0000092                                                                                                    | andard)<br>@albatros [2]<br>Karten & Schränl<br>Gutschein-Nr.<br>125<br>127<br>150 | details<br>spezielle<br>Aktivierungscode<br>D1C673<br>64FD01<br>537A85 | Artikel<br>Name<br>Wertgutsch<br>Geschenkgi               | Web / App<br>ein KK<br>utschein<br>utschein | Zusatzfeld<br>Kurzna<br>WG Kł<br>Gesch | er<br>me Warengrup;<br>c<br>enk<br>enk                 | Būmm × Pe Betrag 50,00 € 130,0 125.0             | 3 Gut<br>HCPP<br>23                               |
| bildung 34<br>5.3.<br>← Mino von der        | Kund<br>Bümmerle<br>den Nr. Kundenb<br>Gäste (<br>arichte drucken<br>mein Golf   | Converwa<br>Converwa<br>Conver | Telefon (Standard)<br>555 [2]<br>DGV Service Porto<br>Finanzen                       | 5 — Ku<br>eggeling<br>al •••<br>Verlauf<br>Aktiv<br>Artikel-Nr.<br>0000071<br>0000092                                                                                                    | andard)<br>@albatros [3<br>Karten & Schränl<br>Gutschein-Nr.<br>125<br>127<br>150  | ke spezielle<br>Aktivierungscode<br>D1C673<br>64FD01<br>537A85         | Artikel<br>Name<br>Wertgutsch<br>Geschenkgu<br>Geschenkgu | Web / App<br>ein KK<br>Jtschein             | Zusatzfeld<br>Kurzna<br>WG Kł<br>Gesch | er<br>me Warengrup<br>(<br>enk                         | Būmm ×<br>Pe Betrag<br>50,00 €<br>130,0<br>125,0 | 3 Gut<br>HCPP<br>23                               |
| bildung 34<br>5.3.<br>← Mino von der        | Kund<br>Bümmerle<br>den Nr. Kundenb<br>Gäste (<br>arichte drucken<br>mein Golf   | Converwa<br>Converwa<br>Conver | Telefon (Standard)<br>555 [2]<br>DGV Service Porta<br>Finanzen [2]<br>41<br>44<br>39 | 5 — Ku<br>eggeling<br>al (sta<br>eggeling<br>al (sta | andard)<br>@albatros [3<br>Karten & Schränd<br>125<br>127<br>150                   | ce spezielle<br>Aktivierungscode<br>D1C673<br>64FD01<br>537A85         | Artikel<br>Name<br>Wertgutsch<br>Geschenkgy<br>Geschenkgy | Web / App<br>ein KK<br>utschein             | Zusatzfeld<br>Kurzna<br>WG Kł<br>Gesch | er<br>w Warengrup<br>c<br>enk<br>enk<br>AKTIVER FILTER | Būmm × Būmm × Betrag 50,00 € 130,0 125,0 Aktiv × | 3 Gut<br>3 Gut<br>HCPI<br>23,<br>Aktion<br>Aktion |